## How to Activate you myNortheastern Account

## Go to https://my.northeastern.edu/ and click "Request Access"

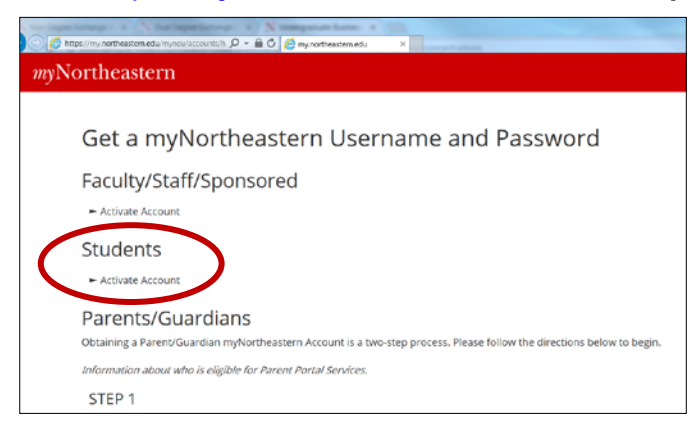

Click on **"Activate Account"** under the "Students" heading.

Then read and accept the Terms if Use

Enter the information as requested.

Last 4 Digits of your Social Security Number: here you will put the last 4 digits of your PKID# which you will have received via email from NU's program Director.

Your date of birth: be sure to put the MONTH then DAY then YEAR (all as 2 digit numbers)

**5 Digit ZIP code of your permanent address:** type in 02115 (this is NU's ZIP code and the default for all international students) if this does not work, try the postal code of your permanent home address.

Your Last Name: if you have spaces in your name or special characters and you get an error

| https://prod-web                                                       | neu.edu, 🔎 👻 🗎 🖒 🙋 myNortheastern Account Se X                                                                                                    |
|------------------------------------------------------------------------|----------------------------------------------------------------------------------------------------|
|                                                                        | myNortheastern                                                                                                    |
|                                                                        |                                                                                                    |
| Account                                                                | Self Registration                                                                                                    |
| Account A                                                              | ctivation                                                                                                    |
| The following informat                                                 | ion will be used to verify your identity:                                                                                                    |
| Last 4 Digits of your                                                  | iocial Security Number (or your International ID):                                                                                                    |
| Your date of birth in                                                  | iormat (mmddyy):                                                                                                    |
| 5 Digit ZIP code of yo                                                 | ur permanent address:                                                                                                    |
| Your last name:                                                        |                                                                                                    |
| Please enter the passw<br>specified will also be u<br>characters long. | ord you would like associated with your myNortheastern account.For Faculty and Staff, please be aware the password<br>ilized for NUnet services (including Exchange/Outlook). The password is case sensitive, and must be at least 6 |
| Desired myNortheast                                                    | ern Password:                                                                                                    |
|                                                                        |                                                                                                    |

message, try typing in your name with the space/character omitted. (e.g. van Meyer as: vanmeyer or O'Flannagan as: oflannagan or Föll as Foll).

You will then be asked to create a password and a challenge question.

Once you submit, the next screen will tell you your e-mail address and username for the myNortheastern system. After completing all the information on the "Account Activation" page your myNortheastern account will be ready for use.